## How does AX Pro Work on HikCentral

Applicable to

HikCentral Professional: V1.7

Device: DS-PWA96-M-WE

- 1. Configuration in AX Pro
- 1.1 Go to Device  $\rightarrow$ Zone to edit zone information. PIR camera as detector type will

be taken as example.

| KVISION  |           |                 |           |            |              |         |                   |           |          |
|----------|-----------|-----------------|-----------|------------|--------------|---------|-------------------|-----------|----------|
| Overview | Basic Set | ttings          |           |            |              |         |                   |           |          |
| User     | + Enr     | oll             |           |            |              |         |                   |           |          |
| System   | Zone      | Name            | Device Ty | . Stay Arm | Silent Alarm | Chime   | Detector Enrolled | Edit Zone | Detector |
| Device   | 1         | Wireless Zone 1 | Instant   | Disable    | Disable      | Disable | Enrolled          | ľ         | Ø        |
| Sounder  |           |                 |           |            |              |         |                   |           | 1        |
| Keypad   |           |                 |           |            |              |         |                   |           |          |

| Zone Settings           |                             | × |
|-------------------------|-----------------------------|---|
| Name                    | Wireless Zone 1             | ~ |
| Serial No.              | Q01902094                   |   |
| Detector Type           | PIRCAM Detector             | - |
| Zone                    | 1                           |   |
| Linked Area             | Active Functions     Area 1 |   |
| Zone Type               | Instant                     | - |
| Stay Arm Bypass         |                             |   |
| Forbid Bypass on Arming |                             |   |
| Chime                   |                             |   |
| Silent Alarm            |                             | ~ |

1.2 Please go to detector configuration setting

| KVISION    |           |                 |           |            |              |         |                   |           |          |
|------------|-----------|-----------------|-----------|------------|--------------|---------|-------------------|-----------|----------|
| Overview   | Basic Sel | ttings          |           |            |              |         |                   |           |          |
| User       | + Enr     | oli             |           |            |              |         |                   |           |          |
| System     | Zone      | Name            | Device Ty | . Stay Ann | Silent Alarm | Chime   | Detector Enrolled | Edit Zone | Detector |
| Zone       | 1         | Wireless Zone 1 | Instant   | Disable    | Disable      | Disable | Enrolled          | e         | (i)      |
| Sounder    |           |                 |           |            |              |         |                   |           |          |
| Keypad     |           |                 |           |            |              |         |                   |           |          |
| Tag Reader |           |                 |           |            |              |         |                   |           |          |

Note: If you pick number equal or below 1, the pictures will be uploaded when alarm

occurs. And when value chosen higher than 1, video will be uploaded.

| Sensitivity               | Auto           | - |     |
|---------------------------|----------------|---|-----|
| outoniti,                 |                |   | lj. |
| LED                       |                |   |     |
| Image Resolution          | QVGA (320x240) |   |     |
| Images In Series          | 6              | - |     |
| Swinger Limit activations | 0<br>1         | ^ |     |
| Trigger Interval          | 2              |   | S   |
| Polling Rate              | 3              | ~ |     |

Set other parameters like Swinger limit activations and trigger interval as need

1.3 Go to Communication  $\rightarrow$  ISUP Enrollment to fill the information of HikCentral

| 3  | Overview                 | ISUP Enrollment Settings |                                  |   |
|----|--------------------------|--------------------------|----------------------------------|---|
| R  | User                     | FnaNe                    |                                  |   |
| =  | System                   | LINUTE                   | -                                |   |
|    | Device                   | ISUP Protocol Version    | ISUP 5.0 +                       |   |
| 88 | Area                     | Address Type             | ۱P ۰                             |   |
| 괭  | Communication            | Server Address           | 10.9.97.42                       | • |
|    | Wired Network            | Port No.                 | 7660                             | • |
|    | WI-FI                    |                          |                                  |   |
|    | Cellular Data Network    | Registration Status      | Offline                          |   |
|    | Alarm Receiving Center   | Device ID                | 13579                            | • |
|    | Event Types Notification | Communication Mode       | Wired Network & Wi-Fi Priority - |   |
|    | Cloud Service            |                          |                                  |   |
|    | Notification by Email    | ISUP Login Password      | •••••                            | 0 |

Note: please make sure port 7660 is right open

1.4 Go to alarm receiving center  $\rightarrow$  Enable and check the server address.

| System          | n                    | Marm Receiving Center1  |            |   |
|-----------------|----------------------|-------------------------|------------|---|
| 器 Device        | ,                    | Enable                  |            |   |
| 88 Area         |                      | Protocol Type           | ISUP       | - |
| 🖄 Comm          | unication            | Address Type            | IP         | • |
| Wired           | I Network            | Server Address          | 10.9.97.42 |   |
| Wi-Fi<br>Cellul | ar Data Network      | Port No.                | 7332       |   |
| Alarm           | n Receiving Center   | Alarm Receiving Center2 |            |   |
| Event           | t Types Notification | Enable                  |            |   |
| Cloud           | I Service            |                         |            |   |
| Notific         | cation by Email      | Backup Channel          |            |   |

- 2. Configuration in HikCentral web page
- 2.1 Go to physical view  $\rightarrow$  Security Control  $\rightarrow$  add the devices by ISUP protocol and

input the ID and configure the video storage recording.

| ŵ        | Encoding Device             | Add Security Control Device                 |       |
|----------|-----------------------------|---------------------------------------------|-------|
| $\odot$  | Access Control Device       | Paciento Security Control Device            |       |
| Serve 1  | Elevator Control Device     | Basenitornation                             | _     |
|          | Video Intercom Device       | * Access Protocol Hikvision ISUP Protocol • |       |
|          | Security Control Device     | * Adding Mode                               |       |
|          | Dock Station                | Device ID Segment     Batch Import          |       |
|          | Network Transmission Device | * Device ID 13579                           | 0     |
| Ex       | Display Screen              | * Key                                       |       |
| <u> </u> | Recording Server            |                                             |       |
| ß        | Streaming Server            | * Device Name AX PRO                        | •     |
| (diraja) | DeepinMind Server           | Recording Settings                          |       |
|          | Security Audit Server       | Video Storage                               |       |
| 2        | Smart Wall                  | * Storage Location pStor *                  | pStor |
|          |                             | HCPro_TEST                                  |       |
|          |                             | 7.9GB Free of 8.0GB                         |       |
|          |                             |                                             |       |

2.2 Go to logical view  $\rightarrow$  Alarm inputs where you can see several function buttons like

disarm, bypass status, detector connection and so on.

| Area Group                  | AX PRO 🗹                               |                               |                                |                                             |                                |                                          |                           |
|-----------------------------|----------------------------------------|-------------------------------|--------------------------------|---------------------------------------------|--------------------------------|------------------------------------------|---------------------------|
| + 🖻 🛱                       | Alarm Group(0)   People Analysis Group | o(0)   Heat Analysis Group(0) | Pathway Analysis Group(0)   Pe | rson Feature Analysis Group(0)   Multi-Door | Interlocking Group(0)   Anti-P | assback Group(0)   Emergency Operation(0 | Partition Group(1)        |
| HikCentral Professional     | Cameras Doors E                        | levators Radars               | Alarm Inputs Alarn             | n Outputs UVSSs                             |                                |                                          |                           |
| Area Name                   |                                        |                               |                                |                                             |                                |                                          |                           |
| V 🛞 HikCentral Professional | + Add 📋 Delete 🔁 Move to               | other Area I 🗌 Include S      | ub-area                        |                                             |                                |                                          | Search                    |
| 10.18.68.55                 | 🔲   Name                               | IP Address                    | Device                         | Security Control Partition                  | Belong to Area                 | Status                                   | Added to Map              |
| AX PRO                      | Wireless Zone 1_AX PRO                 | 10.9.96.65                    | AX PRO                         | SubSystem 1                                 | AX PRO                         | 0 A G 2 1                                | No                        |
| Deepinview                  | Alarmin 2_AX PRO                       | 10.9.96.65                    | AX PRO                         |                                             | AX PRO                         | C @ C Ottector                           | Connection Status: Online |
| E DEPRIMINE                 | Alarmin 3 AX PRO                       | 10.9.96.65                    | AX PRO                         |                                             | AX PRO                         |                                          | No                        |

2.3 Go to logical view  $\rightarrow$ Set the partition status as "disarm" "Away arming" "Stay

arming" and "instant arming" and add related map.

| â              | Area Group                                  | AX PRO Copy to             |                                                                                                    |                                                   |
|----------------|---------------------------------------------|----------------------------|----------------------------------------------------------------------------------------------------|---------------------------------------------------|
| $\odot$        | + 2 首                                       |                            | harmonic and the second second s |                                                   |
| ⊕              | HikCentral Professional                     | Anti-Passback              | +                                                                                                    |                                                   |
| 1000           | Area Name                                   |                            |                                                                                                    |                                                   |
| =              | A Gunt and the second                       | Emergency Operation        | []                                                                                                    |                                                   |
|                | <ul> <li>Hikcentral Professional</li> </ul> |                            |                                                                                                    |                                                   |
|                | 10.18.68.55                                 |                            | ① A group for access points which need to b                                                                                                    | e operated (remaining locked/unlocked) in a batcl |
|                | AX PRO                                      |                            |                                                                                                    |                                                   |
|                | Deepinview                                  |                            |                                                                                                    |                                                   |
| E.             | DEEPINMIND                                  | Security Control Partition | + Add 🍙 Disarm 🖓 Away Arming                                                                                                    | 金 Stay Arming                                     |
| 100 E          | III DF                                      |                            | Name Device                                                                                                    | Defense Sc Area Arming                            |
| _              | III DM                                      |                            |                                                                                                    |                                                   |
| B              | Doorstation                                 |                            | SubSystem1 AX PRO                                                                                                    | None AX PRO Disarm                                |
|                | Human Body Detection                        |                            |                                                                                                    |                                                   |
| 冉              | 间 iDS-71C5                                  |                            |                                                                                                    |                                                   |
|                | IDS-7A26                                    |                            | 4                                                                                                    |                                                   |
| ~              | K11672                                      |                            | Total & Descentifict                                                                                                    |                                                   |
| ×              | # K2604                                     |                            | Iotal i Record(s) 50 +                                                                                                    |                                                   |
|                | KV Door Station Main Fotranc                |                            |                                                                                                    |                                                   |
| ಡೆಕ            | III superD                                  | Map                        |                                                                                                    |                                                   |
|                |                                             | map                        |                                                                                                    |                                                   |
| ' <del>`</del> |                                             | Related Map                |                                                                                                    |                                                   |
|                | Thermai .                                   |                            |                                                                                                    |                                                   |
| 121            | IIII XM6825                                 | *Map                       | - 000                                                                                                    |                                                   |
| Ø              |                                             |                            | 9. 6 10 <u>17 17</u>                                                                                                    |                                                   |
|                |                                             |                            | - 1-1 1 - 1                                                                                                    |                                                   |
| <i>5</i> 35    |                                             |                            | 1-1-1-1                                                                                                    |                                                   |
|                |                                             |                            | - 1.27                                                                                                    |                                                   |
| 00/76          |                                             |                            | store-layout-example                                                                                                    |                                                   |
| -25            |                                             |                            | Set the map scale first. Configuration                                                                                                    |                                                   |
|                |                                             |                            |                                                                                                    |                                                   |
|                | 4                                           |                            | Save h                                                                                                    |                                                   |

Click configuration to add partition to map

| <b>I</b> | Name       | ł | Device | ŀ | Defense Sc | Area   | 1 | Arming   Alarm S. | . | Added to | Oper | ation |
|----------|------------|---|--------|---|------------|--------|---|-------------------|---|----------|------|-------|
| <b>~</b> | SubSystem1 |   | AX PRO |   | None       | AX PRO |   | Disarm            |   | No       | Ľ    | ×     |

| SubSystem        |                    |        |   |          | Ę         |
|------------------|--------------------|--------|---|----------|-----------|
| "Name            | SubSystem1         |        |   |          |           |
| Alarm Input      | Name   S           | itatus |   | Added to | Operation |
|                  | Wireless Zone 1_A  | • •    | 8 | No       | L⊘        |
|                  |                    |        |   |          |           |
|                  |                    |        |   |          |           |
|                  |                    |        |   |          |           |
| *Ostition No.    | Culture 1          |        |   |          |           |
| Partition No.    | subsystem i        |        |   |          |           |
| Defense Schedule | None Configuration |        |   |          |           |
| Add to Map       |                    |        |   |          |           |
|                  | Save Cancel        |        |   |          |           |

2.4 Go to Alarm  $\rightarrow$  Alarm Input as source and choose related map and enable pop-

up window

| <u></u>    | Central Professional Web Client         |                  |                                                                                                    |                                                                                                  |                                                                                                    |                                                            |
|------------|-----------------------------------------|------------------|----------------------------------------------------------------------------------------------------|--------------------------------------------------------------------------------------------------|----------------------------------------------------------------------------------------------------|------------------------------------------------------------|
| 0<br>9     | System-Monitored Event<br>Generic Event | ⊖ Add Alarm      | Alarm is used to notify security personal security personal sec | onnel of the particular situation which helps handle the situation promptly.                     |                                                                                                    | Alarm Definition     Alarm Properties     Alarm Recipients |
| <b>#</b>   | Alarm                                   | Alarm Definition | Source Type                                                                                                    | Triggering Event                                                                                 | Source                                                                                                    | Additional Settings                                        |
|            |                                         |                  | Camera<br>Door                                                                                                    | * Search<br>✓ All                                                                                | Alarm Input/Security Control Partition/Area Q                                                                   |                                                            |
| R.         |                                         |                  | Elevator<br>Radar                                                                                                    | Alorm input: Inggered<br>Alorm input: Restored<br>Alorm input: Restored<br>Alorm input: Restored | Alarmin 91_AX PRO     Alarmin 92_AX PRO     Alarmin 92_AX PRO     R. Alarmin 93_AX PRO     R. Alarmin 93_AX PRO |                                                            |
| 6          |                                         |                  | Alarm Input<br>Vehicle Features                                                                                                    | Alarm Input Usamed                                                                               | Returnin 94, AX PRO     Returnin 95, AX PRO     Returnin 95, AX PRO                                             |                                                            |
| , ®<br>, & |                                         |                  | Person<br>UVSS                                                                                                    |                                                                                                  | SubSystem1     B. Wireless Zone 1_AX PRO     Im Deepinnew                                                       | c                                                          |
| i an       |                                         |                  | Remote Site                                                                                                    |                                                                                                  | > [#] DEEPINAMIND<br>> [#] DF<br>> [#] DM                                                                       |                                                            |
|            |                                         | Description      | Encoding Device                                                                                                    | * alarm or enter remarks for the alarm.                                                          |                                                                                                    |                                                            |

3. Control client

Go to monitoring and open the map

| HikCentral Professional Control | Client 🏫 🖿 Monitoring-Surveillance   |                           | 1                                                   | 1) 🗄 🕂 📴 admin = 16.22.56 UTC+08.00 🛆 🗕 🗗 🗙 |
|---------------------------------|--------------------------------------|---------------------------|-----------------------------------------------------|---------------------------------------------|
|                                 | Monitoring Solution                  |                           | Live View Playback                                  |                                             |
| Logical Resource                | Search Q                             |                           |                                                     |                                             |
| Analysis                        | HikCentral Professional              |                           |                                                     |                                             |
| '았 Face Comparison              | Map > 10.9.114.74                    |                           | Daily Del Presh Pue Pourbin Dans Cup Pourban Coster | (Die fetter 🔆 Select 🙆-Live View            |
| H View                          | > III 10.18.68.55                    |                           |                                                     |                                             |
| 🖽 Smart Wall                    | <b>Д</b> Мар                         | e Cent                    | New 1                                               |                                             |
| Q PTZ Control                   | > Deepinview                         | Sot Dinks                 | Ches & Coffee Station                               |                                             |
| DOOR AND ELEVATOR               | > IE DF                              | a Carlor                  | 944                                                 |                                             |
| Door and Elevator               | Doorstation     Human Body Detection | 6 Candy                   | Candy d                                             |                                             |
| ENTRANCE AND EXIT               | > III IDS-7A26<br>> III IDS-71C5     |                           |                                                     |                                             |
| Entrance and Exit               | > III K1T672<br>> III K2604          | Beer CarCare              | First Auf Thiletons Wireless Zork T.A.              |                                             |
| ALARM CENTER                    | KV Door Station_Main Entra           |                           |                                                     |                                             |
| 🛗 Alarm Center                  | Im superD     Im Temperature Camera  | Visgaznes Magaznes Kisgac | znes Newspapers                                     |                                             |
|                                 | > 🔳 тезт                             |                           |                                                     |                                             |
|                                 | > III Thermal                        |                           |                                                     |                                             |
|                                 | > f                                  |                           |                                                     |                                             |

## Note: You can change the partition status in alarm control $\rightarrow$ Resource

| Arming Control                                                                                                    |               |           |               |          | a x                                       |
|----------------------------------------------------------------------------------------------------|---------------|-----------|---------------|----------|-------------------------------------------|
| Alarm Resource                                                                                                    |               |           |               |          |                                           |
| Alarm input *                                                                                                    |               |           |               |          | 🏝 Arm All 🏦 Disarm All 🗹 Include Sub-Area |
| Search Q                                                                                                    | Resource Name | Area Name | Arming Status | T Status | Operation                                 |
| ✓         HikCentral Professional           >         []         109.114.74           >         []         10.18.68.55           ✓         []         AV PRO           >         []         DEFINIMIND           >         []         Depinview           >         []         Def | Subrystem 1   | AX PRO    | Away Arming   | ¢        | → ÷ ÷(+)                                  |

Alarm search  $\rightarrow$  to search the alarm and related pictures

| HikCentral Professional Control C | lient 🏫 | Alarm Center-Surveillance | Alarm Search-Investigation   |        | 8                 |                                                                                  |
|-----------------------------------|---------|---------------------------|------------------------------|--------|-------------------|----------------------------------------------------------------------------------|
| VIDEO SEARCH                      |         |                           |                              |        | 🕞 Export 🛛        | Wireless Zone 1_AX PRO-Alarm Input Triggered ×                                   |
| E Search Video Footage            | Mark    | Name Priority             | Alarm Time (   Source        | Area   | Triggering Ev St  | Picture Map                                                                      |
| Erri Search Video on Device       | 53      | Wireless Zone High        | 2020/07/23 16: Wireless Zone | AX PRO | Alarm Input Tri U |                                                                                  |
|                                   | P2      | Wireless Zone High        | 2020/07/23 16: Wireless Zone | AX PRO | Alarm Input Tri U |                                                                                  |
| ပြာ VCA Search                    | P       | Wireless Zone High        | 2020/07/23 16: Wireless Zone | AX PRO | Alarm Input Tri U |                                                                                  |
|                                   | P       | Wireless Zone High        | 2020/07/23 16: Wireless Zone | AX PRO | Alarm Input Tri U |                                                                                  |
| PERSON SEARCH                     | P       | Wireless Zone High        | 2020/07/23 16 Wireless Zone  | AX PRO | Alarm Input Tri U |                                                                                  |
| Search Captured Picture           | P       | Wireless Zone High        | 2020/07/23 16: Wireless Zone | AX PRO | Alarm Input Tri U |                                                                                  |
| Search by People Feature          | P       | Wireless Zone High        | 2020/07/23 11: Wireless Zone | AX PRO | Alarm Input Tri A |                                                                                  |
| 0.5                               | P1      | Wireless Zone High        | 2020/07/23 11: Wireless Zone | AX PRO | Alarm Input Tri A |                                                                                  |
| 28월 Search Matched Person         | P       | Wireless Zone High        | 2020/07/23 11: Wireless Zone | AX PRO | Alarm Input Tri A |                                                                                  |
| Erequently Appeared Pers          | P       | Wireless Zone High        | 2020/07/23 11: Wireless Zone | AX PRO | Alarm Input Tri A |                                                                                  |
| The Averbian Search               | F2      | Wireless Zone High        | 2020/07/23 11: Wireless Zone | AX PRO | Alarm Input Tri A |                                                                                  |
| LG Addressedd                     | P .     | Wireless Zone High        | 2020/07/23 11: Wireless Zone | AX PRO | Alarm Input Tri A |                                                                                  |
| Dentity Verification              | P       | Wireless Zone High        | 2020/07/23 11: Wireless Zone | AX PRO | Alarm Input Tri A |                                                                                  |
|                                   | P2      | Wireless Zone High        | 2020/07/23 11: Wireless Zone | AX PRO | Alarm Input Tri A | 14                                                                               |
| ALARM/EVENT SEARCH                | (C)     | Wireless Zone High        | 2020/07/23 11: Wireless Zone | AX PRO | Alarm Input Tri A |                                                                                  |
| 🚊 Alarm Search                    | 5       | Wireless Zone High        | 2020/07/23 10: Wireless Zone | AX PRO | Alarm Input Tri A | Alarm Time (Client): 2020/07/23 16:23:34                                         |
| Event Search                      | P       | Wireless Zone High        | 2020/07/23 10: Wireless Zone | AX PRO | Alarm Input Tri A | Alarm Time (Device): 2020/07/23 16:23:34<br>Alarm Source: Wireless Zone 1_AX PRO |

 Go back to the AX pro web page and modify Imaged in Series value higher than 1 to check the alarm video.

| HIKVISION                                                                                                    |                                         |                          |                    |                                                                                                    |                                                       | * |
|----------------------------------------------------------------------------------------------------|-----------------------------------------|--------------------------|--------------------|----------------------------------------------------------------------------------------------------|-------------------------------------------------------|---|
| Overview Outer System Device                                                                                                    | Basic Settings<br>+ Enroll<br>Zone Name | Device Ty Stay Arm Siler | ent Alarm Chime    | Detector Enrolled Edit Zone                                                                                                    | Detector                                              |   |
| Zone<br>Sounder<br>Keypad<br>Tag Reador<br>Keyfob<br>Tag<br>Relay Module/Wall Switch<br>Network Camera<br>Marea<br>Communication<br>Communication | 1 Wireless Zone 1                       | Instant Disable D        | Genhè Disabé<br>De | Encolard Constraints of Settings Sensitivity LED Image Resolution Images In Series Swinger Limit activations Trigger Interval Folling Rate | Auto<br>QVGA (320x240)<br>5<br>0<br>10<br>5<br>5<br>0 | × |

Go back to control client and trigger the alarm check the alarm video in alarm search.

| HikCentral Professional Control C | lient 🔥 | Monitoring-S  | urvelllance | 🚯 Alarm Search-Inves | tigation      | <i></i>   |                 |    |
|-----------------------------------|---------|---------------|-------------|----------------------|---------------|-----------|-----------------|----|
|                                   |         |               |             |                      |               |           | Export [        | 2  |
|                                   | Mark    | Name          | Priority    | Alarm Time (         | Source        | Area      | Triggering Ev   | St |
|                                   | P       | Wireless Zone | High        | 2020/07/23 16        | Wireless Zone | AX PRO    | Alarm Input Tri | A  |
|                                   | P       | Wireless Zone | High        | 2020/07/23 16:       | Wireless Zone | AX PRO    | Alarm Input Tri | U  |
|                                   | E1      | Wireless Zone | High        | 2020/07/23 16:       | Wireless Zone | AX PRO    | Alarm Input Tri | U  |
|                                   | p       | Wireless Zone | High        | 2020/07/23 16:       | Wireless Zone | AX PRO    | Alarm Input Tri | U  |
|                                   | F2      | Wireless Zone | High        | 2020/07/23 16:       | Wireless Zone | AX PRO    | Alarm Input Tri | υ  |
|                                   | P       | Wireless Zone | High        | 2020/07/23 161       | Wireless Zone | AX PRO    | Alarm Input Tri | U  |
|                                   | P       | Wireless Zone | High        | 2020/07/23 161       | Wireless Zone | AX PRO    | Alarm Input Tri | υ  |
|                                   | P       | Wireless Zone | High        | 2020/07/23 16:       | Wireless Zone | AX PRO    | Alarm Input Tri | U  |
|                                   | (C)     | Wireless Zone | High        | 2020/07/23 11:       | Wireless Zone | AX PRO    | Alarm Input Tri | A  |
|                                   | P       | Wireless Zone | High        | 2020/07/23 11:       | Wireless Zone | AX PRO    | Alarm Input Tri | A  |
|                                   | FD      | Wireless Zone | High        | 2020/07/23 11:       | Wireless Zone | AX PRO    | Alarm Input Tri | A  |
|                                   | a c     | Wireless Zone | High        | 2020/07/23 11:       | Wireless Zone | AX PRO    | Alarm input Tri | A  |
|                                   | P       | Wireless Zone | High        | 2020/07/23 11:       | Wireless Zone | AX PRO    | Alarm Input Tri | A  |
|                                   | P       | Wireless Zone | High        | 2020/07/23 111       | Wireless Zone | AX PRO    | Alarm input Tri | Â  |
|                                   | P       | Wireless Zone | High        | 2020/07/23 11:       | Wireless Zone | AX PRO    | Alarm Input Tri | A  |
|                                   | P       | Wireless Zone | High        | 2020/07/23 11:       | Wireless Zone | AX PRO    | Alarm Input Tri | A  |
|                                   | 10      |               | 10.00       |                      |               | 12272-123 |                 |    |